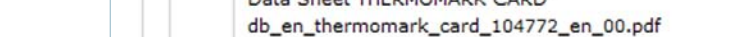

© PHOENIX CONTACT

## Instructions for updating firmware on our THERMOMARK line of printers

To determine the current version of software on your printer, from the LCD screen:

- Touch the folder icon
- Touch "Short status"

EXAMPLE: This is the screen from a THERMOMARK ROLL printer with a current firmware status of V 4.01

- 1. Current firmware for Phoenix Contact printers can be found on the resource page: www.phoenixcontact.com/printers
  - Navigate to the printer
  - Click "Firmware" ٠

## Thermal transfer printer for cards Generate product PDF

Thermal transfer printer - THERMOMARK CARD - 5146464

|                                                                            | •                                                                                                    |                                                         |                  |                     |                |
|----------------------------------------------------------------------------|----------------------------------------------------------------------------------------------------|---------------------------------------------------------|------------------|---------------------|----------------|
| Add                                                                        | to comparison                                                                                                    | Add to part list                                        |                  | Find a distributor  | Add to wish    |
|                                                                            | Technical data                                                                                                    | Accessories                                             | FAQs             | Approvals           | Downloads      |
| Data<br>Man<br>Asse                                                        | Lategories<br>a Sheet<br>ual<br>embly instructions                                                                                                    |                                                         |                  |                     |                |
| Data<br>Man<br>Asse<br>Firm<br>Driv<br>E-Le<br>Ten                         | Lategories<br>a Sheet<br>ual<br>embly instructions<br>ware-Update<br>vers and Driver Modu<br>earning<br>der Text<br>arial Description                                                                         | ules                                                    |                  | Language            | Revision       |
| Data<br>Man<br>Asse<br>Driv<br>E-Le<br>Ten<br>Mate<br>Vari<br>Man          | ategories<br>a Sheet<br>uual<br>embly instructions<br>ware-Update<br>vers and Driver Modu<br>earning<br>der Text<br>erial Description<br>ous<br>ufacturer's declaration                                       | ules<br>et<br>on N THERMOMARK                           | CARD             | Language<br>English | Revision<br>00 |
| Data<br>Man<br>Asse<br>Firm<br>Driv<br>E-Le<br>Teno<br>Mate<br>Vari<br>Man | ategories<br>a Sheet<br>uiual<br>embly instructions<br>ware-Update<br>vers and Driver Modu<br>earning<br>der Text<br>erial Description<br>ious<br>ufacturer's declaration<br>Data Sheet THER<br>db_en_thermom | on N THERMOMARK<br>RMOMARK CARD<br>ark_card_104772_en_( | C CARD<br>00.pdf | Language<br>English | Revision<br>00 |

## 5146477 THERMOMARK ROLL

INSPIRING INNOVATIONS

5146464 THERMOMARK CARD (Both printers are sold seperately or as part of the MARKING BOX.)

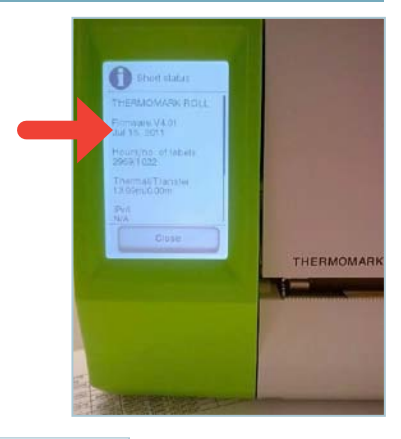

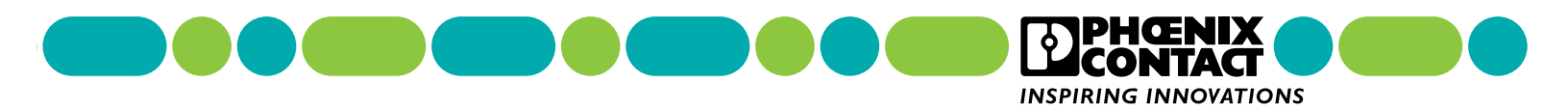

2. Download the zip file from the "Firmware-Update" section: "Firmware\_Update.zip"

| ateg                         | jory                        | Language      |           |                             |                    |
|------------------------------|-----------------------------|---------------|-----------|-----------------------------|--------------------|
| irm                          | ware-Update                 | All Languages | -         |                             |                    |
|                              |                             |               |           |                             |                    |
| rm                           | ware-Update                 |               |           |                             |                    |
|                              | Description                 |               |           | Language                    | Revision           |
| [zip, 14 MB] Firmware-Update |                             | rmware-Update |           | International               | 4.16               |
|                              | Firmware<br>Firmware_TC.zip |               |           |                             |                    |
|                              |                             |               |           |                             |                    |
|                              | Select/Deselect             | all           |           |                             |                    |
|                              |                             |               |           |                             |                    |
| Do                           | wnload                      |               | Add t     | o my downloads              |                    |
|                              |                             |               | Francis   | this functionality -to      | la sia an anaistan |
|                              |                             |               | For using | g this functionality please | login or register. |

- 3. Extract the two files to a folder location
  - FW\_Updater\_TL\_V2.1.exe
  - 416\_4328\_phoenix.cfw

All firmware files will have the extension .cfw, the above file name is just an example

- 4. Double click the executable file: FW\_Updater\_phoenix.exe
- 5. After making sure that the printer is connected to the computer, select the printer you are updating from the drop-down menu and then click "Select Firmware File."

| THERMOMARK           | CARD / ROLL / ROLL X1 - Firm    | ware Updater 2,1 |                                   |
|----------------------|---------------------------------|------------------|-----------------------------------|
| Select Printer:      | THERMOMARK CARD<br>Port: USB004 |                  | <b>JPHŒNIX</b><br><b>JCONTACT</b> |
|                      | Select Firmware File            | Update Firmware  | Cancel Update                     |
| No Firmware File sel | ected !                         |                  |                                   |
|                      |                                 | 8 Printers found |                                   |

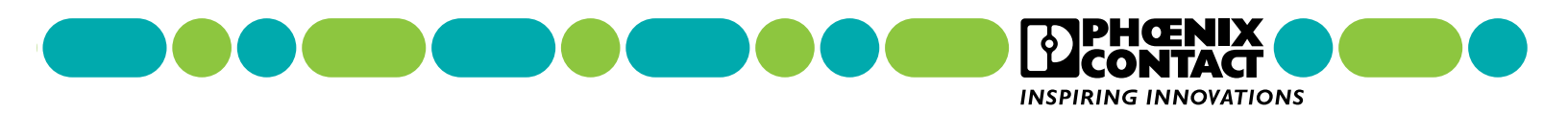

6. From the pop-up window, navigate to and choose the firmware file that you extracted in step 3.

| ) 🔾 🚽 « THERMO Twins 🕨 Firmware                                                                                                    | <ul> <li>Firmware_TC </li> <li>Firmware_TC</li> </ul> | ✓ 4y Search Firmware_TC    |   |
|----------------------------------------------------------------------------------------------------|-------------------------------------------------------|----------------------------|---|
| Organize 👻 New folder                                                                                                    |                                                       | III 🔹 🖬                    | ( |
| 🍌 Photos all Cabinet Essentials                                                                                                    | A Name                                                | Date modified Type         |   |
| 🔁 Librarier                                                                                                    | 416_4328_phoenix.cfw                                  | 3/31/2014 9:40 AM CFW File |   |
| Documents                                                                                                    |                                                       |                            |   |
| J Music                                                                                                    |                                                       |                            |   |
| E Pictures                                                                                                    |                                                       |                            |   |
| Videos                                                                                                    | =                                                     |                            |   |
|                                                                                                    |                                                       |                            |   |
|                                                                                                    |                                                       |                            |   |
| Computer                                                                                                    |                                                       |                            |   |
| Computer  SODisk (C:)  DVD DWD in (C) City                                                                                                    |                                                       |                            |   |
| Computer  Solution OSDisk (C:)  DVD RW Drive (E:) Eigene Disc  applications (A) amprices phenoixentest                                                                                                    |                                                       |                            |   |
| <ul> <li>Computer</li> <li>OSDisk (C:)</li> <li>DVD RW Drive (E:) Eigene Disc</li> <li>applications (\\americas.phoenixcontact.</li> <li>dents (\\americas.phoenixcontact.com)s</li> </ul>                                                                                             |                                                       |                            |   |
| <ul> <li>Computer</li> <li>OSDisk (C:)</li> <li>DVD RW Drive (E:) Eigene Disc</li> <li>applications (\\americas.phoenixcontact.</li> <li>depts (\\americas.phoenixcontact.com\s</li> <li>engineering (\\americas.phoenixcontact.</li> </ul>                                            |                                                       |                            |   |
| <ul> <li>Computer</li> <li>OSDisk (C:)</li> <li>DVD RW Drive (E:) Eigene Disc</li> <li>applications (\\americas.phoenixcontact.</li> <li>depts (\\americas.phoenixcontact.com\s</li> <li>engineering (\\americas.phoenixcontact.</li> </ul>                                            | · · · · · · · · · · · · · · · · · · ·                 | III                        |   |
| <ul> <li>Computer</li> <li>OSDisk (C:)</li> <li>DVD RW Drive (E:) Eigene Disc</li> <li>applications (\\americas.phoenixcontact.com\s</li> <li>depts (\\americas.phoenixcontact.com\s</li> <li>engineering (\\americas.phoenixcontact.com\s</li> <li>File name: 416_4328_pho</li> </ul> | l → ← [                                               | (Firmware Files) *.cfw     |   |

7. You will be returned to the "Updater" screen, click "Update Firmware".

| THERMOMARK      | CARD / ROLL / ROLL X1 - Firmwar | e Updater 2.1     |                |
|-----------------|---------------------------------|-------------------|----------------|
|                 |                                 |                   | <b>IPHŒNIX</b> |
| Select Printer: | THERMOMARK CARD (Copy 3)        | <u> </u>          |                |
|                 | Port: USB015                    |                   | ICONIACI       |
|                 |                                 | 5                 |                |
|                 | Select Firmware File            | Update Firmware   | Cancel Update  |
|                 | <u> </u> /                      |                   |                |
|                 |                                 |                   |                |
|                 |                                 | 9 Printers found  |                |
|                 |                                 | 2 T THREE TO GIVE |                |

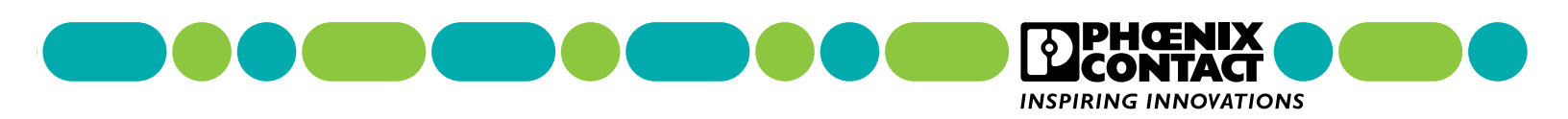

Your printer's LCD screen will display a flashing graphic to indicate that the update has started:

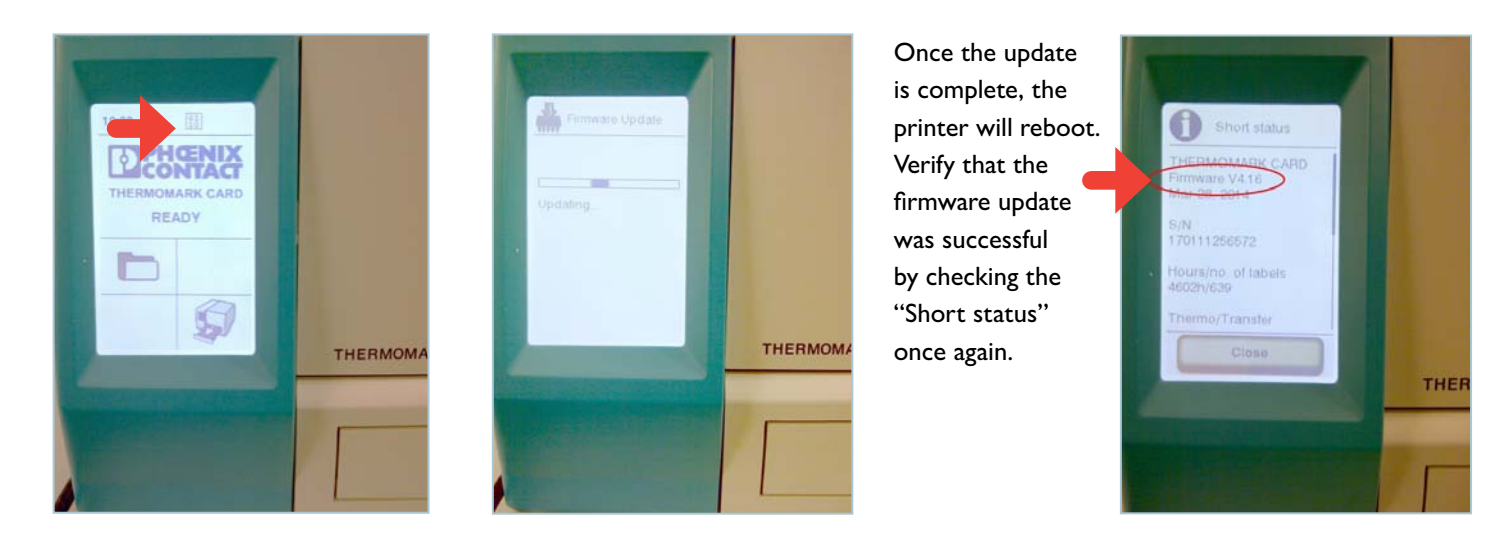

| Select Printer: | THERMOMARK CARD (Copy 3)<br>Port: USB015 |                         | <b>PHŒNIX</b> |
|-----------------|------------------------------------------|-------------------------|---------------|
|                 | Select Firmware File                     | Update Firmware         | Cancel Update |
|                 |                                          | Firmwareupdate finished |               |

8. When update is complete, close the "Updater" window or repeat the process for any other printers, as needed.

For questions or support regarding Phoenix Contact printers, please contact our **Technical Service** department at **800-322-3225**.